# TOEFL ITP®テストデジタル版 自宅受験用マニュアル (Mac用)

# ~当日受験編~

## 最終更新日:2023年11月15日

#### 【最初に】

このマニュアルは TOEFL ITP®テストデジタル版受験当日の流れをご案内するものです。 受験時の重要事項を記載していますので、 受験前にご一読ください。 なお、 試験中はこの資料を PC 上で閲覧することはできないため、 印刷しお手元に置いて受験をしてくださ い。

#### 【当日受験の流れ】

Step 1 受験環境の確認 (p.1)Step 2 テストの開始→終了 (p.2-p.5)

#### Step 1-受験環境の確認

(禁止事項)

- カフェ等での受験は許可されません。
- 静かで十分な明るさのある、隔離された場所で受験してください。他の人が近くに来ないように気を付けてください。
- テスト中の飲食は許可されません。
- テスト中、離席することは禁止されています。トイレは事前に済ませておいてください。
- 受験する机の上や周りに、本、スマートウォッチ、タブレット、携帯電話・スマートフォン(緊急連絡用は可)、電子辞書、 その他電子機器を置かないでください。

上記が守られない場合はテストから退出するよう指示され、採点はされません。テスト実施団体は、受験者が指示に従わない、 不正を行っていると疑われる場合は ETS に採点の中止を要請する権利があります。その場合受験者にスコアは通知されません。

(注意事項)

- テスト中、メモを取ってもかまいません。(メモ用紙と筆記用具を準備してください)
- 事前にチェックや準備した PC とインターネット環境を使用してください。
   \*Wi-fi モバイルルーターを使用する場合は、テストに使用する PC 以外の機器(スマートフォン等)接続を解除してください。
   い。通信速度が低下し、インターネット接続が途切れることがあります。
- テスト中に他のアプリケーション(プログラム)が作動しないよう、一度 PCを再起動させて、他のプログラムは全て終了させてください。
- ヘッドフォンやイヤフォンは、先に PC に繋いで、音声が出るか確認しておいてください。
- PCの音声がミュートになっていないか確認し、ミュートになっていたら解除してください。
- テスト終了時にスコアを印刷することができます。プリンターがある方はプリンターを接続して電源を入れておきます。
- テストログイン時に必要なセッションナンバー(テスト当日発行)を手元にメモしておいてください。

## Step 2-テストの開始

※メールソフトや Skype など全てのアプリケーションを終了させておいてください。※ヘッドフォン、イヤフォンは最初から PC に差し込んでおいてください。

- 1. デスクトップ上の TOEFL Secure Browser アイコン 🎯 をダブルクリックして開く
- 2. 「Start My Classroom Test」を選択。自宅受験ですが、「Start My At Home Test」は選択しないでください!

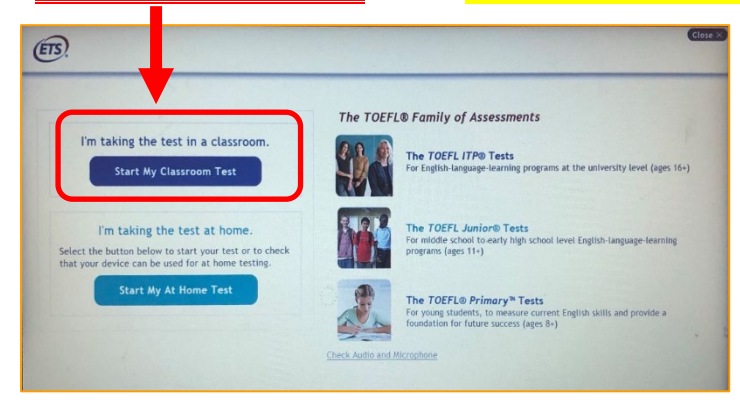

3. 当日発行される Session Number を入力し Submit をクリック 例「12345-67」ハイフン(-)も含め全て半角入力

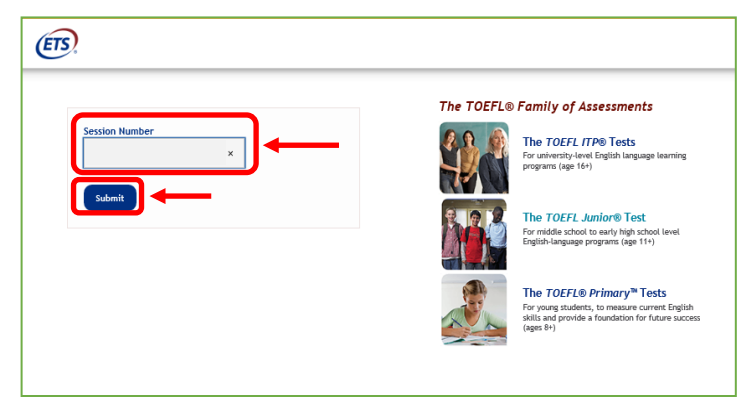

4. 画面左側(名前、姓、誕生月日)の入力か、画面右側(Student ID、姓)のどちらかを入力し Submit をクリック

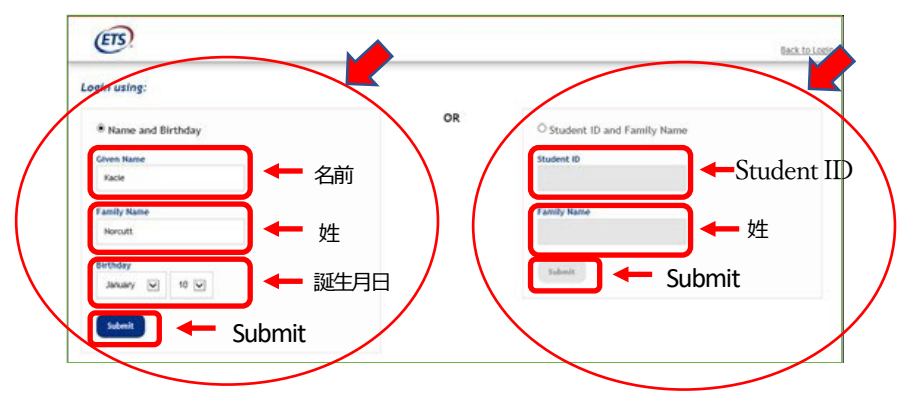

# ※氏名は半角英字、すべて大文字で入力してください。

(ご注意ください) -名前、姓の順番で入力してください。 -登録したスペルで入力してください。(例: ◎SATO ×SATOU)

※Student ID につきましては、所属団体から指示を受けてください。

# 5. 表示された内容が正しければ Yes をクリック

| Student Confirmation Is this you? If not, tell your proctor. Name: Kacle Norcutt Stehool: Lisa Institution Birthday: Jenuary 10, 2000 Student ID: 123581321 | (ETS!                          |                  |            |   |  |
|----------------------------------------------------------------------------------------------------|--------------------------------|------------------|------------|---|--|
| Is this you?<br>If not, tell your proctor.<br>Name: Kacle Norcutt<br>School: Lisa Institution<br>Birthday: Jenuary 10, 2000<br>Student II0: 123581321       | Student Co                     | nfirmation       |            |   |  |
| Is this you?<br>If not, tell your proctor.<br>Name: Kacle Norcutt<br>School: Lisa Institution<br>Birthday: Jenuary 10, 2000<br>Student II0: 123581321       |                                |                  |            |   |  |
| Name:     Kacle Norcutt     氏名       School:     Lisa Institution     所属団体       Birthday:     January 10, 2000     生年月日                                    | Is this you?<br>If not, tell y | our proctor.     |            |   |  |
| School:         Lisa Institution         所属団体           Birthday:         Jenuery 10, 2000         生年月日           Student II0:         123581321         日本 | Name:                          | Kacle Norcutt    | 氏名         |   |  |
| Birthday: January 10, 2000 生年月日<br>Student ID: 123581321                                                                                                    | School:                        | Lisa Institution | 所属同体       |   |  |
| Student ID: 123581321                                                                                                    | Birthday:                      | January 10, 2000 | 生在日日       |   |  |
|                                                                                                    | Student ID:                    | 123581321        |            |   |  |
| Student ID                                                                                                    |                                |                  | Student ID | ノ |  |

※入力内容が間違っているとのエラーメッセージが出た場合は、名前のスペルや Student ID、生年月日の数字が間違っている 場合があるので、事前に登録されている内容を確認して 4.の画面で入力し直してください。

 6. 監督者がテスト参加の申請を許可するまで待機してください。(この画面で 30 分以上経過すると、再申請が必要となります。) (待機中画面)

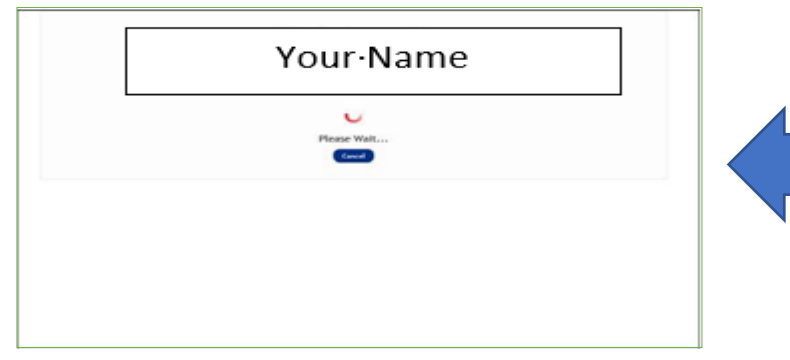

テスト開始時間になると、監督者が試験開始を 許可します。時間が 4~5 分かかる場合があり ますが、テスト時間は短くなったりはしませんの で、安心して待機してください。

- 7. テスト参加が許可されると自動的にテスト開始画面に移行します。 Section1のリスニング問題に入る前に、以下の画面が出てきます。指示に従って進めてください。
  - ① Your Profile 画面→英語学習に関するアンケートに答えて Save ボタンを押す。
  - ② Copyright に関する説明画面→NEXT ボタンを押す。
  - ③ Confidentiality Agreement Yes/No →Yesを選ぶ。
  - ④ General Directions 画面→NEXT ボタンを押す。
  - ⑤ ヘッドセット着用確認画面 ("Put on your headset"という文字が出ます) →NEXT ボタンを押す。
  - →流れる音声を聞いて、音量を調整してください。 ※音声が聞こえない場合、テストを開始せず、監督者に連絡をしてください。

テストの開始許可から、テスト終了までの進行状況は監督者がオンラインで、常に監視しています。 進行状況に異常が見られる場合や、不正が行われている可能性があると思われる場合、監督者は受験者の許可なくテストを止め ることがあります。なお、監督者から状況確認のために受験者に電話する場合があります。

#### テスト中の重要注意事項

- このテストは時間制限があります。時間内に解答が終わらなくても終了の表示が出ます。画面右上に表示 されるタイマーを見て解答を進めてください。
- Section2、Section3では、画面左下[Mark for Review]を押すことによって、後から見直したい問題に チェックを入れることができます。
- 時間内に終わると、画面右下[Review]より自分の解答を見直す事ができ、修正もできます。

| Key<br>✓ = Answered<br>► = Marked for Review<br>! = Not Answered                                                                                                    | The chart below tells you which questions you have<br>answered, marked for review, or still need to answer<br>Use the scroll bar on the right to see all of the question<br>Click on the 1 or ~ to go directly to the question. Once<br>you have answered the question, you can come back to<br>this chart by clicking the review button. |   |  |
|----------------------------------------------------------------------------------------------------|----------------------------------------------------------------------------------------------------|---|--|
| States and a second states and a second states | ~                                                                                                    | • |  |
| 2                                                                                                    | !                                                                                                    |   |  |
| 3                                                                                                    | ~                                                                                                    |   |  |
| 4                                                                                                    |                                                                                                    | * |  |
| 5                                                                                                    | ~                                                                                                    |   |  |
| 6                                                                                                    | 1                                                                                                    | P |  |
| 7                                                                                                    | ~                                                                                                    |   |  |
| 8                                                                                                    | ~                                                                                                    |   |  |
| 9                                                                                                    | ~                                                                                                    |   |  |
| 10                                                                                                    | ~                                                                                                    |   |  |
| 11                                                                                                    | ~                                                                                                    |   |  |
| 12                                                                                                    | 1                                                                                                    |   |  |

- 各セクションの時間が残っていても次のセクションに進めます。ただし、前のセクションに戻る事は出来ません。
   例: Section2→Section3への移動は可能。Section3→Section2へ戻ることは不可能
- Section2、Section3 では、残り時間 5 分になると残り時間の表示が黄色になりアラートが出ます。時間 切れになると強制的に次の Section へ画面が切り替わります。(Section3 の場合はテスト終了)

テスト中のトラブル対応方法 ※p.6 にチャートでも図解してあります。

- テスト中、画面がフリーズした、動作がおかしい、画面上に何らかのメッセージが表示される場合は、
   Ctrl + Shift + Q を押して、テストを一時停止し Secure Browser を閉じてください。
   (テスト画面上にメッセージが出て、OKを押した場合、Secure Browser は自動で閉じます。)
- テスト中、PC 自体がフリーズして動かない場合は、
   command + option + Shift + Q を押して PC を再起動させてください。
- 上記の場合、あるいはテスト中 Secure Browser が予期せず閉じた場合は、デスクトップ画面の状態に戻るので、セキュリティソフトや他のアプリ、ソフトがすべて動いていない状況で再度、デスクトップ上にある「TOEFL Secure Browser」のアイコン をダブルクリックしてください。Secure Browser が開いたら、セッションナンバー、個人情報を入力し監督者からの承認を待ってください。

承認されると止まったところからテストが再開されます。テストを中断しても、テスト時間が短くなることはないので、焦らず落ち着いて対応してください。

#### テスト終了時

● 試験終了後、スコア画面が表示されます。

スコアの画面右下に[Print]、[Exit] のボタンがあります。

[Print]→スコアを印刷する場合に利用。

[Exit]→試験が終了します。 [Exit] を押すと、スコア画面には戻れません。

■スコアを記録したい場合

すぐにスコアを記録しておきたい方は、プリンターがあれば [PRINT] ボタンでクリックして印刷できます。 プリンターが無い方は、手帳等にスコアを記入し自己控えとしてください。 (スクリーンショット機能を使った画像保存はできません)

※スコアレポート印刷時、PC がフリーズした場合

スコアレポートを見ることができていれば、試験は無事に完了しています。ただし、再度ログインしてもスコア 印刷画面には戻れません。

■終了

[Exit]をクリックし Secure Browser を終了してください。

テスト中のメモは、必ずテスト終了後に破棄、削除してください。 これによりテスト内容が漏曳した場合は、処罰対象となります。

# 以上で、テストは全て終了です。お疲れ様でした。

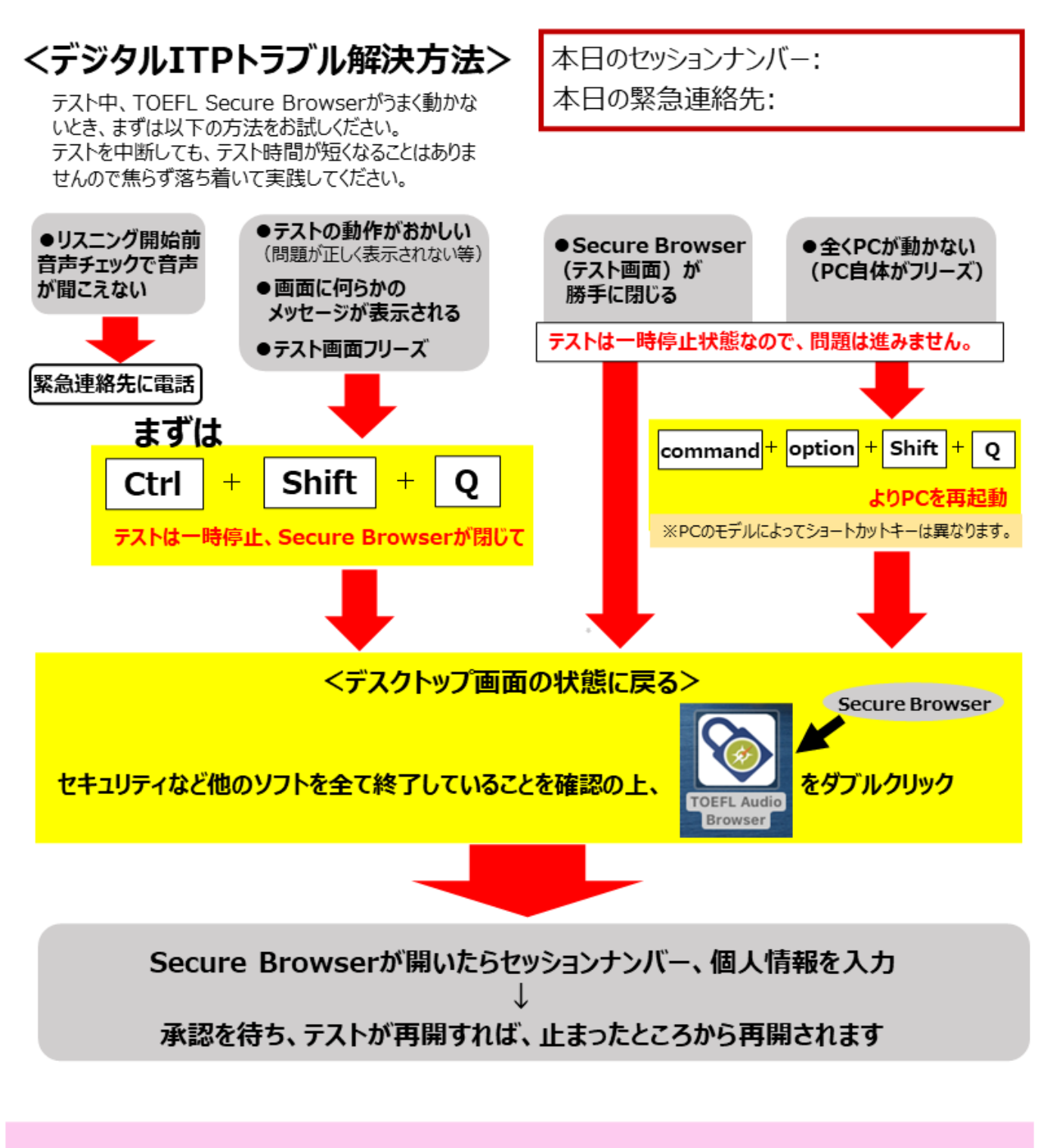

※上記手順でテストが再開できない方は、Secure Browserを閉じた状態から連絡をしてください。

次の状況になった場合は、 該当の受験者のテストを試験監督者が一時停止します

- ●受験者が不正行為を働いたと見られる場合
- ●進行状況が止まった場合

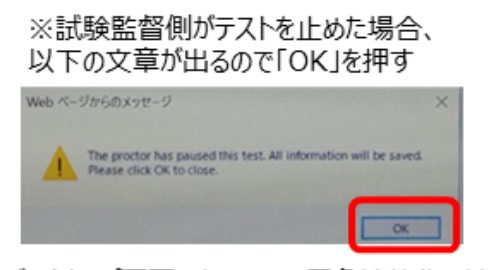

→デスクトップ画面になるので、緊急連絡先へ連絡